## BÍRÓI SEGÉDLET A VERSENYRENDSTER HASZNÁLATÁHOZ + Bírói díjazás

- 1. Belépés a Versenyrendszerbe email cím és jelszó megadásával.
- 2. Felső Menüsoron a Bíró menübe belépni.
- 3. Kiválasztani az adott versenyt és/vagy kategóriát.
- 4. Ágrajz gombra kattintva megnyitni az ágrajzot.
- 5. Az ágrajz feletti menüsoron lehet látni, hogy a tábla melyik oldalán vagyunk. <u>Főtábla</u> tartalmazza a Selejtező kört, és az egyenes 1-16 helyeket. <u>5-8 meccsek</u> tartalmazza az 5-8 helyeket <u>9-16 meccsek</u> tartalmazza a 9-16 helyeket <u>13-16 meccsek</u> tartalmazza a 13-16 helyeket <u>Vigaszág</u> tartalmazza a 17- 32 helyeket, egyenes kieséssel <u>Sérülések és diszkvalifikációk</u> tartalmazza a meg nem jelent, és a verseny közben távozók megadásának lehetőségét <u>Időzítés</u> tartalmazza azt a táblát, ahol meg lehet adni a kezdési időpontokat és a pályák számát is.
- 6. Első lépésben meg kell adni a mérkőzések kezdési időpontjait, ezt kétféleképpen tehetjük meg, az <u>adott táblákon</u> és az <u>Időzítés</u> oldalon is. Az <u>adott táblákon</u> megadott kezdési időpontot úgy tudjuk felvinni, hogy a párosok mellett lévő jelre kell kattintani. Feljön egy ablak, be kell írni az órát és a percet és menteni kell. (Ezzel egy időben az <u>Időzítés</u> oldalon is megjelenik a megadott időpont) Az időpontot felvihetjük az <u>Időzítés</u> oldalon is. Itt a párosítás melletti lehet beírni az időpontot, óra és perc, és menteni kell. (Ezzel egy időben az <u>adott tábla</u> lapon is megjelenik az időpont.) Felvisszük az összes időpontot, ügyeljünk arra, hogy minden beírást egyenként menteni kell, mert különben elvesznek!!
  7. Következő lépésben a pályákat kell (illetve lehet, nem kötelező) kiosztani. Ezt nem lehet
- 7. Következő lepesben a palyakat kell (illetve lehet, nem kötelező) kiösztani. Ezt nem lehet teljesen megcsinálni előre, mert egy pályát csak akkor lehet kiosztani, ha még nem lett kiosztva, vagy már meg lett adva a mérkőzés eredménye. (Ha kiosztod az 1. pályát, azt csak akkor tudod újra kiosztani, ha annak a mérkőzésnek már beírtad az eredményét.) Összesen 10 pályát lehet kiosztani, talán érdemes kiosztani mindegyiket, mert így követhető, hogy ki lesz a következő mérkőzés bírója. (Mondjuk 4 pályán megy a verseny. Kiosztod az első nyolc meccs pályáját 1-8-ig megadva a számot. Az első négy pályán elkezdődik a mérkőzés. Ha mondjuk az 1-es pályán befejeződik, akkor beírod az eredményt, és tudod, hogy ott az 5ös pálya mérkőzése kezdődik és az 1-es nyertese a bíró. Ha ez megvan, újra ki tudod osztani az 1-es pályát.)

A pályakiosztást az <u>Időzítés</u> oldalon tudod megadni. A Pálya oszlopban a meccs sorban rákattintasz a kis nyílra, és kiválasztod a legördülő lehetőségekből a megfelelő pályát, rákattintasz és ELMENTED. A foglalt pályát fel sem kínálja a program. A beírt pályát láthatod az <u>adott táblán</u> is.

A pályák megadását nem kötelező használni, mindenki a saját belátása szerint jár el.

- 8. Ha mindezzel megvagy, akkor a táblákat ki lehet nyomtatni, hogy a helyszínen ki tud tenni a faliújságra, vagy valahova. Felül a verseny időpontja alatt találsz egy kis nyomtató ikont. Erre kattintva kiválasztod a megadott táblát, és elindítod a nyomtatást. (A nyomtatás elindítása az intéződnek megfelelően történik. Itt néha feldob üres oldalt is, ezt a nyomtatás beállításánál tudod kihagyni.)
- 9. Amikor ezeket az adatokat felvitted, valós időben látható lesz a rendszerben, és minden játékos hozzáférhet. A verseny kezdetéig nincs más dolgod.
- 10. A verseny napján be kell lépned a rendszerbe, Bíró menüpont, ki kell választanod a versenyt és/vagy az adott kategóriát úgy, hogy a neve mellett lévő Kezelésre skattintasz.
- 11. Az időrendnek és a pályabeosztásnak megfelelően küldöd a játékosokat a pályára. Amint vége van egy mérkőzésnek, felviszed az eredményt, ezt kétféleképpen teheted meg:

Az egyik az <u>adott oldalon</u> történik. Itt a párosítás mellett lévő sombra kattintva a felugró ablakba beírod az eredményt és mented. Ezzel egy időben megjelenik a további párosítás és ezt már láthatod a <u>Időzítés</u> oldalon is.

Felviheted az eredményt az <u>Időzítés</u> oldalon is. Itt az adott párosítás játékosainak a neve mellett lévő ablakban lehet bevinni az eredményt, és menteni kell. Ezzel egy időben felszabadul a pálya és az eredmény megjelenik az <u>adott oldalon</u> is.

12. Ha egy játékos nem jelenik meg, akkor a <u>Sérülések és diszkvalifikációk</u> oldalon a játékos neve mellett lévő Nem Jelent Meg oszlop zöld gombjára kell kattintani. Ezzel a játékost átnevezi BYE-ra, és a végén nulla ponttal a sorrend végére sorolja.

Ha egy játékos verseny közben szakítja meg a versenyzését, akkor a játékos neve mellet lévő Feladta oszlopban lévő zöld gombra kell kattintani. Ezzel a játékost a további mérkőzésein BYE-ra cseréli, és a hátralévő mérkőzéseit 0:3 arányban elveszíti. A játékost a sorrendbe a lejátszott meccsei alapján sorolja, de a neve mellett a Büntetés! felirat látható.

13. Ha minden mérkőzés lejátszásra került, és minden eredményt felvezettél, akkor a verseny

neve mellett lévő sombra kattintva felugrik a tábla, amin a végeredmény is látható, a játékosok neve mellett a megszerzett ranglista pontokkal. A versenyt félbehagyó játékosokat besorolja az elért eredményeik alapján, de jelenleg pontot nem kapnak, helyette a Büntetés! felirat látható. A végső sorrend alatt egy tábla látható Még vannak bírálatlan büntetések! felirattal. (Az érvényben lévő szabályzat értelmében ebben az esetben vagy a bíró által látható sérülés történt, vagy a játékosnak a verseny végétől számított 72 órán belül orvosi igazolást kell bemutatnia.)

14. Ha a bíró úgy ítéli meg, hogy a sérülés valós volt, akkor ezt jelzi az iroda felé, és én igazolom, a sérülését. Ha ez nem volt egyértelmű sérülés, és lehet, hogy a játékos más okból távozott, akkor ki kell várnunk a 72 órát, és ennek megfelelően járok el. Ha a verseny megszakítását igazoltnak ítéljük, akkor a játékos megkapja a versenyen elért helyezését és pontjait. Ha nem történik meg a sérülés igazolása, akkor a játékos a sorrend végére kerül, és nulla pontot kap.

## BÍRÓI DÍJAZÁS

Főbíró napidíja: 25.000,-További A és B kategóriás bírók napidíja: 20.000,-Klubbírók napidíja: 10.000,- forint MF(S)Sz által + 10.000,-Gyakornokok napidíja: 7.000,- forint MF(S)Sz által forint MF(S)Sz által forint a rendező klub által. forint MF(S)Sz által

Utazási költségtérítés CSAK ÖSSZEVONT verseny esetén jár!

Számolása: KM \* Benzinár \* Fogyasztás / 100

Szövetségi bírók: http://squash.hu/jatekvezetok/